This panel becomes the cover after folding is complete

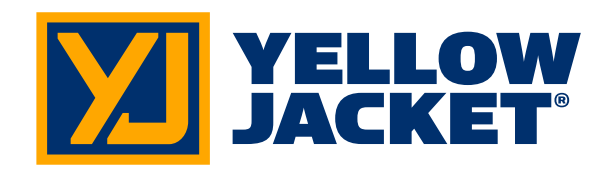

ManTooth<sup>™</sup>-V ManTooth<sup>™</sup>-PTV Wireless Vacuum Gauge

DESIGNED AND ASSEMBLED IN THE USA YELLOWJACKET.COM

## **Quick Start Guide**

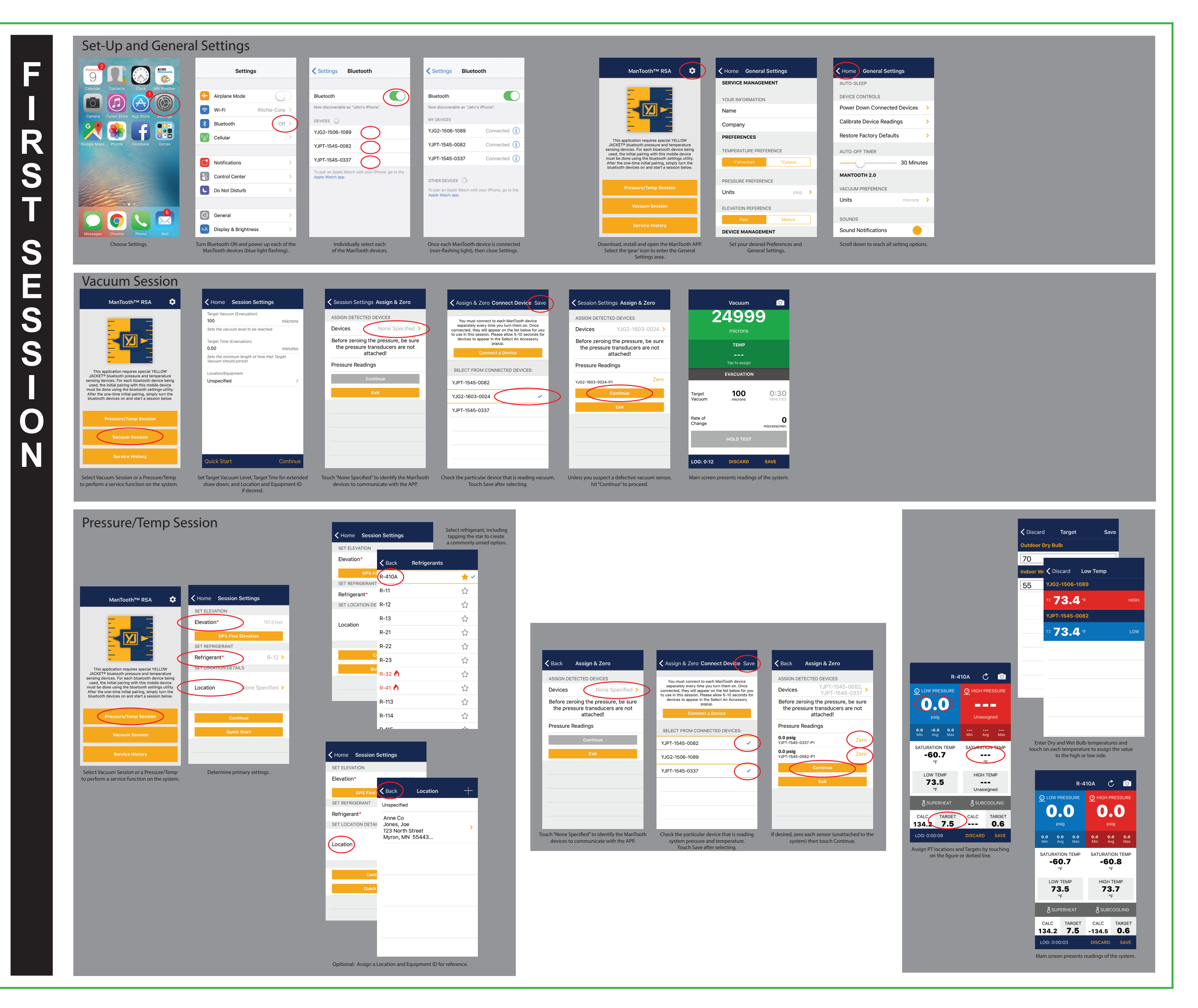

## Side 1

Green line represents paper size; do not print; remove die cut layer in Illustrator before printing FOLDS FIVE TIMES VERTICALLY AND THREE TIMES HORIZONTALLY FOR A FINAL SIZE OF 3.33" WIDE X 3.375" TALL

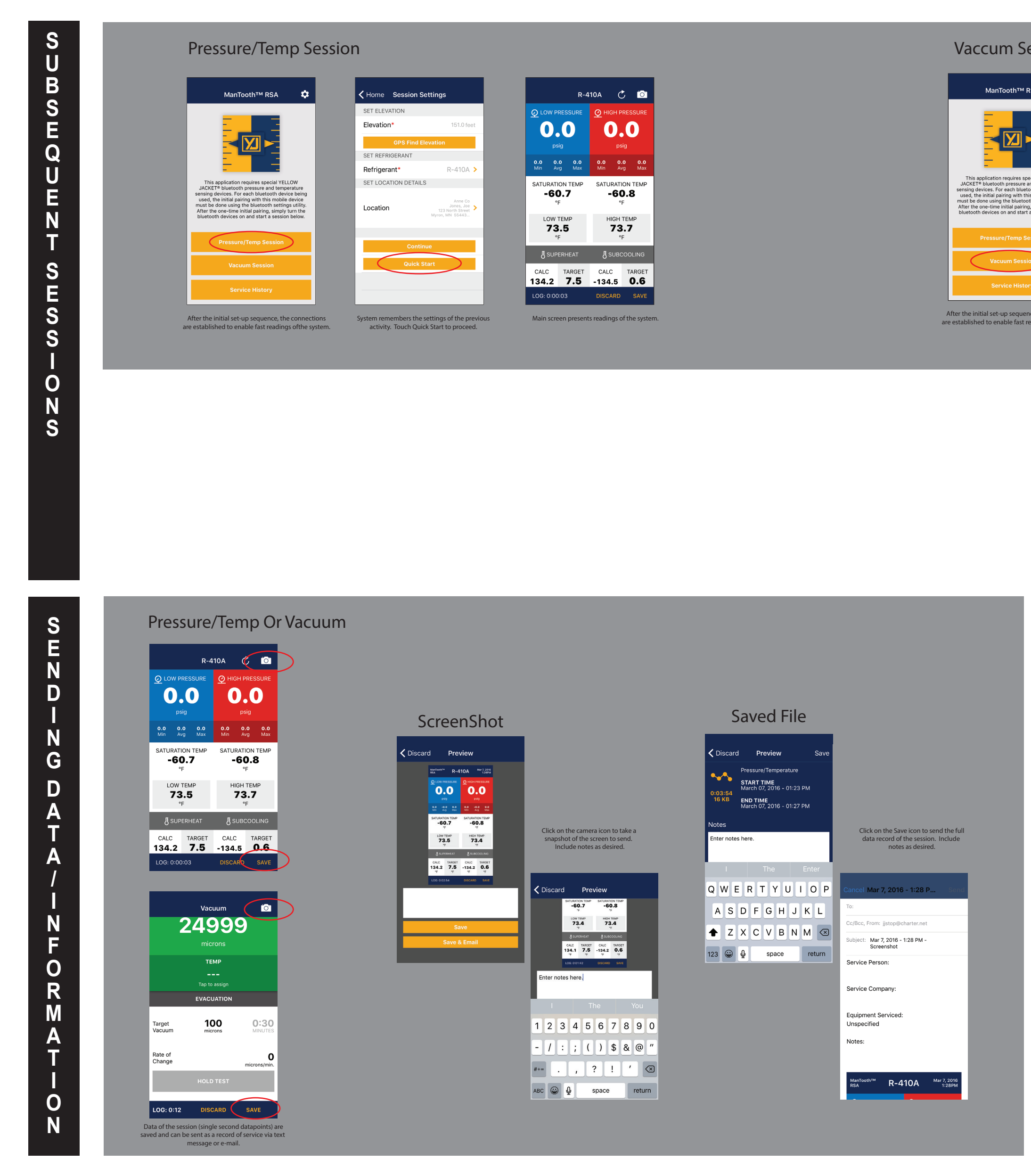

20" WIDE X 13.5" HIGH

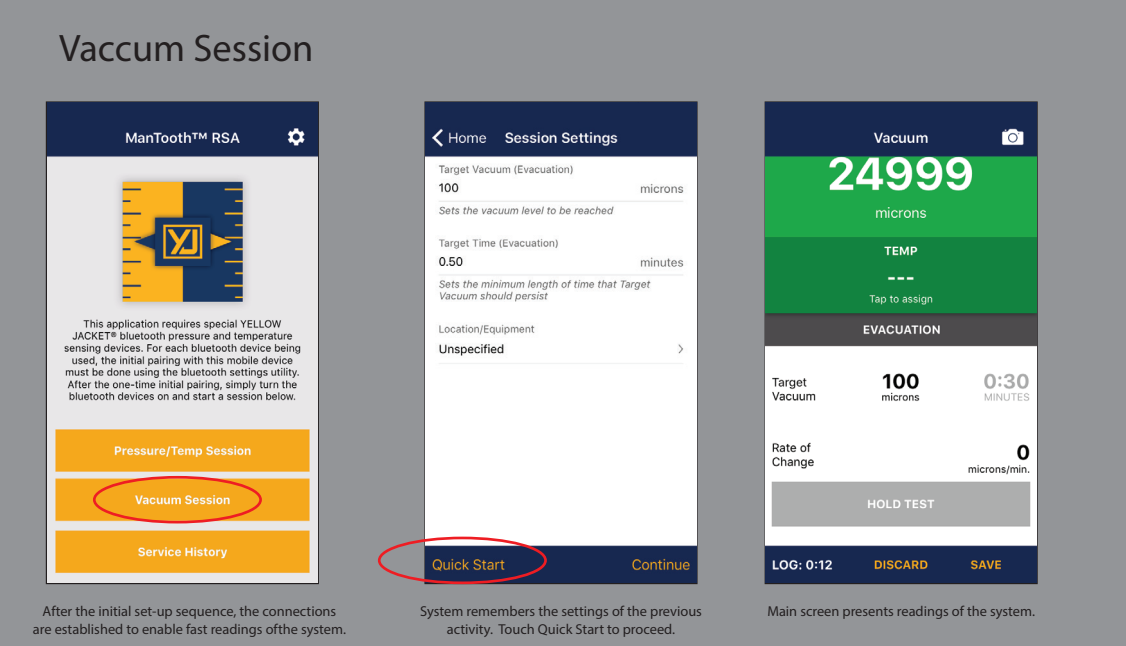

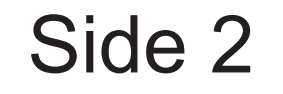